## **Export/Import Instructions**

## **Export Results**

Users will learn how to export quiz results from BYU TBL.

1. Sign into TBL.

**Click** on your desired course overview button.

In course overview, **click** the "Quiz Statistics" button in between "Edit" and "Open/Close".

| <br><br> | B byu-tbl.mendixcloud   | .com/p/course/225179981     | 3686864                                |                   |                                                                                                    |                                 |                             |                     | 🖈 🌧 Incognito 🛛 🔃 |  |  |
|----------------------------------------------------------------------------------------------------|-------------------------|-----------------------------|----------------------------------------|-------------------|----------------------------------------------------------------------------------------------------|---------------------------------|-----------------------------|---------------------|-------------------|--|--|
| BYU                                                                                                    | BYU Team-Based Learning |                             |                                        |                   |                                                                                                    |                                 |                             | Joe 🙆 Sign out      |                   |  |  |
|                                                                                                    | My Courses              | Shared Courses              |                                        |                   |                                                                                                    |                                 |                             |                     |                   |  |  |
|                                                                                                    |                         | DM 101 se<br>Wint<br>Course | ection Grey -<br>er 2022<br>: Overview | You can t         | DeleteMe Team Grey<br>DM 101 section Grey - Winter 2022<br>You can use the same quiz for multiple sections. Students from any section can use the same link to access the same quiz. |                                 |                             |                     |                   |  |  |
|                                                                                                    |                         | PERMISSIONS                 | View                                   | Quizzes           |                                                                                                    |                                 |                             | New Quiz            |                   |  |  |
|                                                                                                    |                         | SECTIONS                    | New Section                            | Search by Name    |                                                                                                    |                                 |                             |                     |                   |  |  |
|                                                                                                    |                         | Section 1                   | View Edit                              | Quiz Name         | Open for Section(s)                                                                                                    | Closed for<br>Section(s)        | Student Instant Access Link | Quiz<br>Statistics  |                   |  |  |
|                                                                                                    |                         |                             |                                        | BYU Sports Trivia | Sec 1 (Team)                                                                                                    | No closed sections              | jpbrwtzape                  | Edit 🔒 Open/Close 💼 |                   |  |  |
|                                                                                                    |                         |                             |                                        |                   |                                                                                                    |                                 |                             |                     |                   |  |  |
|                                                                                                    |                         |                             |                                        |                   |                                                                                                    |                                 |                             |                     |                   |  |  |
|                                                                                                    |                         |                             |                                        |                   |                                                                                                    |                                 |                             |                     |                   |  |  |
|                                                                                                    |                         |                             |                                        |                   |                                                                                                    |                                 |                             |                     |                   |  |  |
|                                                                                                    |                         |                             |                                        |                   |                                                                                                    |                                 |                             |                     |                   |  |  |
|                                                                                                    |                         |                             |                                        |                   |                                                                                                    |                                 |                             |                     |                   |  |  |
|                                                                                                    |                         |                             |                                        |                   |                                                                                                    |                                 |                             |                     |                   |  |  |
|                                                                                                    |                         |                             |                                        |                   |                                                                                                    |                                 |                             |                     |                   |  |  |
|                                                                                                    |                         |                             |                                        |                   |                                                                                                    | NG UNIVED.                      | · •                         |                     |                   |  |  |
|                                                                                                    |                         |                             |                                        |                   | PROVD, UT 84602, USA   801-422-                                                                                                    | 4636   2019 © ALL RIGHTS RESERV | T                           |                     |                   |  |  |

2. Click "Export Team Scores" tab

| S TBL - Quiz Re | sults X H           | +)                        |                 |               |                      |                 |                   |             |              |          |                    |            | ~ - a x                 |
|-----------------|---------------------|---------------------------|-----------------|---------------|----------------------|-----------------|-------------------|-------------|--------------|----------|--------------------|------------|-------------------------|
| ← → C           | byu-tbl.mendixcloud | .com/p/course/quiz/statis |                 |               |                      |                 |                   |             |              |          |                    |            | 🖈 🁼 Incognito 🛛 Error 🚦 |
| BYU             | Team-Base           | d Learning                |                 |               |                      |                 |                   |             |              |          |                    |            | Joe 🙆 Sign out          |
|                 | My Courses          | Shared Courses            |                 |               |                      |                 |                   |             |              |          |                    |            |                         |
|                 |                     | DM 101 s                  | ection Grev -   |               |                      | Quiz            | BYU Spor          | ts Trivia - | Overall St   | atistics |                    |            |                         |
|                 |                     | Wint                      | er 2022         | Overall Score | es Team              | Quizzes E       | xport Team        | Scores      |              |          |                    |            |                         |
|                 |                     |                           | Course Overview |               | Section All Sections |                 |                   |             |              |          | ~                  |            |                         |
|                 |                     | PERMISSIONS               | View            | C             | 1                    |                 |                   |             |              |          |                    |            |                         |
|                 |                     | SECTIONS                  | New Section     | Export to CSV | J                    |                 |                   |             |              |          |                    |            |                         |
|                 |                     | Section 1                 | View            | Net ID        | BYUID                | Student<br>name | Section<br>Number | Quiz name   | Team<br>name | Score    | Points<br>possible | Percentage |                         |
|                 |                     |                           |                 | ctitest2      | 134761579            | Jane Stu        | 1                 | BYU Spor    | Team 1       | 4        | 4                  | 1.000      |                         |
|                 |                     |                           |                 |               |                      |                 |                   |             |              |          |                    |            |                         |
|                 |                     |                           |                 |               |                      |                 |                   |             |              |          |                    |            |                         |
|                 |                     |                           |                 |               |                      |                 |                   |             |              |          |                    |            |                         |
|                 |                     |                           |                 |               |                      |                 |                   |             |              |          |                    |            |                         |

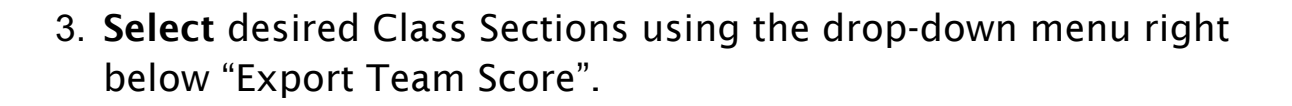

BRIGHAM YOUNG UNIVERSITY

Click "Export to CSV".

The .csv export should now be downloaded to your computer.

## **Upload Results**

Users will learn how to upload previously exported results from BYU TBL to BYU Learning Suite.

1. Sign into Learning Suite as an instructor.

Select the desired course from the "All Courses" drop-down.

| G BYU Learning Suite  | × +                                         | · - ∞ ×                            |
|-----------------------|---------------------------------------------|------------------------------------|
| ← → C 🗎 learningsuite | byu.edu/.9F9d/top/courses                   | 🖈 🈸 Incognito 🛛 Error 🔅            |
| BYU Learning Suite    |                                             | 🧹 Joe Instructor 🛛 Log out 🔒       |
| My Courses All        | Courses 🕐                                   | ₽ Go to Student View               |
| Home                  |                                             | Help 🔅                             |
| 🚹 Home                | Course List                                 | Help with this page 👔              |
| Course List           | Current Future Past Development Communities |                                    |
| Announcements         |                                             |                                    |
| Learning Outcomes     | WINTER 2022                                 |                                    |
| Email                 | No courses                                  |                                    |
| Question Bank         |                                             |                                    |
| Testing Center Exams  | Refresh Course List (2                      |                                    |
| Copyright Resources   |                                             |                                    |
| Course Reserve        |                                             |                                    |
|                       |                                             |                                    |
|                       |                                             |                                    |
|                       |                                             |                                    |
|                       |                                             |                                    |
|                       |                                             |                                    |
|                       |                                             |                                    |
|                       |                                             |                                    |
|                       |                                             |                                    |
|                       |                                             |                                    |
|                       |                                             |                                    |
|                       |                                             |                                    |
|                       |                                             |                                    |
|                       |                                             |                                    |
|                       |                                             |                                    |
|                       | © 2022 BYU. All rights reserved.            | 🚱 Teach Anywhere 🛛 🌏 Send Feedback |
|                       |                                             |                                    |

2. Click on the "BYU Grades" tab across the top of the screen.

| G BYU Learning Suite ← → C ■ learningsu   | × +                                                                                                    | ✓ – Ø × ☆ A Incognite (Fror :)                 |
|-------------------------------------------|----------------------------------------------------------------------------------------------------|------------------------------------------------|
| BYU Learning Suite<br>My Courses Fa       | II 2019 TEST 101 – Test Class-Contact Registrar                                                         | Joe Instructor Log out<br>© Co to Student View |
| Home Content                              | Digital Dialog Exams BYU Grades Path Schedule Syllabus Online                                           | Help 🔅                                         |
| 🏠 Course Home                             | Dashboard                                                                                               | Help with this page 👔                          |
| Dashboard<br>Announcements                | Schedule: February 11-26, 2022         Announcements           Edit schedule         Edit announcements |                                                |
| Assignments<br>Email<br>Learning Outcomes | Monday, Feb 21 Testing for the Test 101 Course<br>Presidents Day This is a test. Dark the alarmed       |                                                |
| Library Resources<br>Manage Rubrics       | Tuesday, Feb 22<br>Monday Instruction                                                                   |                                                |
| Setup<br>Users<br>Groups                  |                                                                                                    |                                                |
|                                           |                                                                                                    |                                                |
|                                           |                                                                                                    |                                                |
|                                           |                                                                                                    |                                                |
|                                           |                                                                                                    |                                                |
|                                           |                                                                                                    |                                                |
|                                           |                                                                                                    |                                                |
|                                           |                                                                                                    |                                                |
|                                           | © 2022 BTU. All rights reserved.                                                                        | ereach Anywhere                                |

3. Locate and select import/export, found on the left side of the screen.

## Click Import.

| BYU Learning Suite                                            | x +                                                            | ~ - a x                           |
|---------------------------------------------------------------|----------------------------------------------------------------|-----------------------------------|
| $\leftrightarrow$ $\Rightarrow$ C $\blacksquare$ learningsuit | ite.byu.edu/.9F9d/cidLdAFbh0y1mw/gradebook/importexport/import | 🖈 😸 Incognito 🛛 💽                 |
| BYU Learning Suite                                            |                                                                | 🧹 Joe Instructor 🛛 Log out 🤺      |
| My Courses Fall                                               | all 2019 TEST 101 – Test Class-Contact Registrar 🔹             | D Go to Student View              |
| Home Content                                                  | Digital Dialog Exams BYU Grades Path Schedule Syllabus Online  | Help 🍄                            |
| 🥑 Grades                                                      | Import                                                         | Help with this page 🕜             |
| Scores                                                        | 1 Select > crufile                                             |                                   |
| Assignments                                                   | Choose Files No Ric chosen                                     |                                   |
| Grade Scale                                                   |                                                                |                                   |
| Import/Export                                                 |                                                                |                                   |
| Import                                                        |                                                                |                                   |
| Export                                                        |                                                                |                                   |
| Final Grades                                                  |                                                                |                                   |
| Originality Check                                             |                                                                |                                   |
| Manage Rubrics                                                |                                                                |                                   |
| setup                                                         |                                                                |                                   |
|                                                               |                                                                |                                   |
|                                                               |                                                                |                                   |
|                                                               |                                                                |                                   |
|                                                               |                                                                |                                   |
|                                                               |                                                                |                                   |
|                                                               |                                                                |                                   |
|                                                               |                                                                |                                   |
|                                                               |                                                                |                                   |
|                                                               |                                                                |                                   |
|                                                               |                                                                |                                   |
|                                                               |                                                                |                                   |
|                                                               |                                                                |                                   |
|                                                               |                                                                |                                   |
|                                                               |                                                                |                                   |
|                                                               | © 2022 BYU. All rights reserved.                               | Carl Teach Anywhere Send Feedback |

4. Click choose files, and upload the file exported from TBL.

Preview contents of uploaded file before finalization.

Select the file column that contains student Net IDs.

Select assignment for grades to be imported into from dropdown.

| BYU Learning Suite                                                     |                                                                                                    | 🧹 Joe Instructor 🛛 Log out |
|------------------------------------------------------------------------|----------------------------------------------------------------------------------------------------|----------------------------|
| My Courses Fa                                                          | 12019 TEST 101 - Test Class-Contact Registrar 🕐                                                                                                    | 🔎 Go to Student View       |
| Home Content                                                           | Digital Dialog Exams BYU Grades Path Schedule Syllabus Online                                                                                                    | Help 🔅                     |
| 🤣 Grades                                                               | Import                                                                                                    | Help with this page 😰      |
| Scores<br>Assignments<br>Grade Scale<br>Import/Export                  | Select a .csv file     O     Uploaded File: export_grid_b58676ef-5fc9-4541-b9ef-d31b5fdf3439.csv     D     C. Preview file                                                                                                    |                            |
| Import                                                                 | sep=;                                                                                                    |                            |
| Export<br>Final Grades<br>Originality Check<br>Manage Rubrics<br>Setup | Net ID <sup>1</sup> / <sup>1</sup> / <sup>1</sup> Student name <sup>1</sup> / <sup>1</sup> / <sup>2</sup> Section Number <sup>1</sup> / <sup>1</sup> / <sup>2</sup> Quiz name <sup>1</sup> / <sup>1</sup> / <sup>2</sup> Team name <sup>1</sup> / <sup>1</sup> / <sup>2</sup> Secte <sup>1</sup> / <sup>2</sup> / <sup>2</sup> Points possible <sup>1</sup> / <sup>1</sup> / <sup>2</sup> / <sup>2</sup> / <sup>2</sup> / <sup>2</sup> / <sup>2</sup> / <sup>2</sup> / <sup>2</sup> / <sup>2</sup> / <sup>2</sup> / <sup>2</sup> |                            |

When ready, **click** the "Import" button at the bottom of the page.

You should now see a summary of the grades uploaded indication that your upload was successful.

03/07/2022 Bryce Fuller Connor Dunn Tanner Montgomery

Emery Thomas Jacob Wright